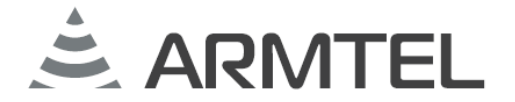

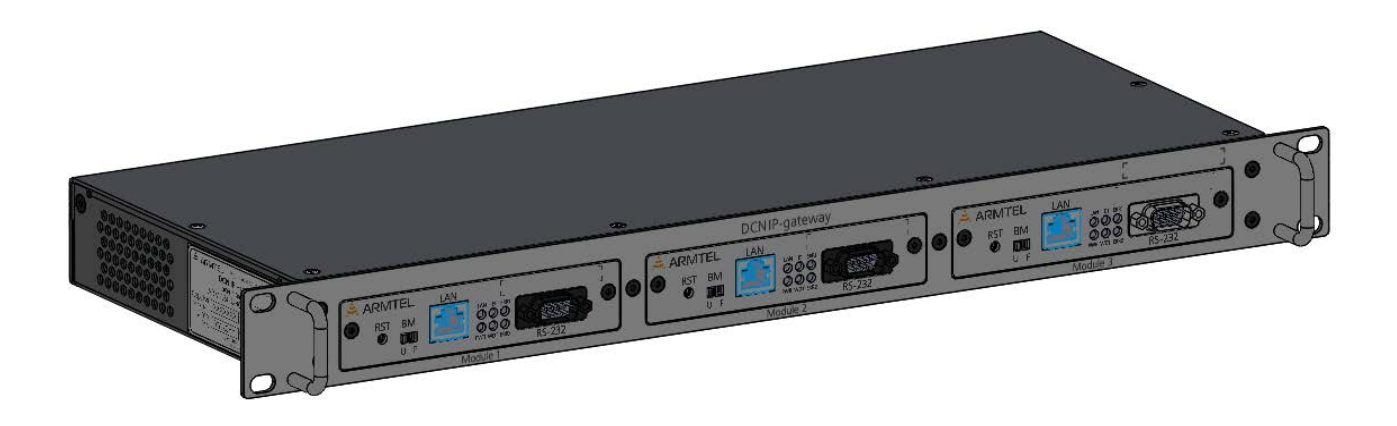

# **Модуль DCN IP-шлюза**

ARMT.665230.137.001PЭ2

# Руководство по эксплуатации

Часть 3 Модуль E1/FTP

Руководство администратора

Версия 9 2021

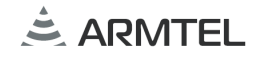

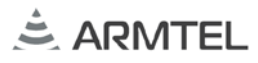

## введение

Настоящее руководство администратора распространяется на «Модуль DCN IP-шлюза» ARMT.665230.137.001 производства ООО «Армтел» и предназначено для организации эксплуатации изделия на объекте установки.

Модуль DCN IP-шлюза E1/FTP с программным обеспечением PMЛT.00023-01 (далее – модуль IP-шлюза) является составной частью DCN IP-шлюза ARMT.665230.137 производства ООО «Армтел» и предназначен для организации на внешнем FTP-сервере хранилища аудиоинформации, передаваемой по потоку E1 от системы громкоговорящей оперативно-технологической связи и громкого оповещения DCN.

Сокращенное наименование изделия – модуль ІР-шлюза.

Обслуживающий персонал модуля IP-шлюза назначается руководством объекта размещения. Обслуживающий персонал обязан знать порядок работы с DCN IP-шлюзом в объеме документа «DCN IP-шлюз. Руководство по эксплуатации» ARMT.665230.137PЭ и настоящего руководства администратора.

В обязанности обслуживающего персонала входит проведение технического обслуживания модуля IP-шлюза в соответствии с документом «DCN IP-шлюз. Руководство по эксплуатации» ARMT.665230.137РЭ.

Модуль IP-шлюза соответствует требованиям Технического регламента Таможенного союза TP TC 020/2011 «Электромагнитная совместимость технических средств».

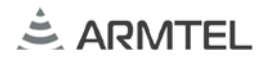

#### ПОЛОЖЕНИЯ О БЕЗОПАСНОСТИ

При использовании модуля IP-шлюза по назначению необходимо соблюдать требования мер безопасности, определенные «Правилами по охране труда при эксплуатации электроустановок» при работе с электрическими приемниками напряжением до 1000 В.

По соображениям пожарной безопасности должны соблюдаться следующие правила:

- перед подключением к внешнему источнику питания убедиться в отсутствии нарушения изоляции кабеля питания;
- оберегать кабели питания и интерфейсов от повреждений.

Во избежание поражения электрическим током запрещается:

– эксплуатировать изделие с поврежденными кабелем питания и связи.

Категорически запрещается разборка изделия, подключенного к сети электропитания.

Подключение кабелей интерфейса допускается только при отсоединенных кабелях питания модулей.

Запрещается эксплуатация изделия в помещениях с повышенной влажностью (выше 80 %) или наличием токопроводящей пыли.

Положения безопасности, относящиеся к конкретным операциям, изложенным в этом руководстве, отмечены знаком:

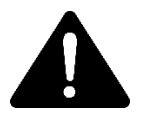

## СОДЕРЖАНИЕ

| ВВЕДЕНИЕ                                                          | 1  |
|-------------------------------------------------------------------|----|
| ПОЛОЖЕНИЯ О БЕЗОПАСНОСТИ                                          | 2  |
| СОДЕРЖАНИЕ                                                        |    |
| 1 ОПИСАНИЕ И РАБОТА                                               | 4  |
| 1.1 Назначение изделия                                            | 4  |
| 1.2 Технические характеристики                                    | 5  |
| 1.3 Устройство изделия                                            | 6  |
| 1.3.1 Описание конструкции                                        | 6  |
| 1.3.2 Включение и выключение изделия                              | 8  |
| 2 КОНФИГУРАЦИЯ ИЗДЕЛИЯ                                            | 9  |
| 2.1 Общие сведения                                                | 9  |
| 2.2 Структура файла конфигурации                                  | 9  |
| 2.2.1 МАС-адрес                                                   | 10 |
| 2.2.2 ІР-адрес                                                    | 10 |
| 2.2.3 Маска подсети                                               | 10 |
| 2.2.4 Основной шлюз                                               | 11 |
| 2.2.5 Номер модуля IP-шлюза                                       | 11 |
| 2.2.6 Получение IP-адреса по DHCP                                 | 11 |
| 2.2.7 IP-адрес FTP-сервера                                        | 11 |
| 2.2.8 Порт управления FTP-сервера                                 | 12 |
| 2.2.9 Порт данных FTP-сервера                                     | 12 |
| 2.2.10 Имя пользователя при подключении к FTP-серверу             | 12 |
| 2.2.11 Пароль при подключении к FTP-серверу                       | 12 |
| 2.2.12 Использование WEB-интерфейса                               | 13 |
| 2.2.13 Конфигурация и диагностика через IP-соединение             | 13 |
| 2.2.14 Тип протокола по линии E1                                  | 14 |
| 2.2.15 Папка для функции «Попугай»                                | 14 |
| 2.2.16 Папка для функции «Фрагмент»                               | 14 |
| 2.2.17 Папка для регистрации переговоров                          | 15 |
| 2.2.18 Число каналов                                              | 15 |
| 2.3 Программа конфигурации модуля IP-шлюза                        | 16 |
| 2.3.1 Общие положения                                             | 16 |
| 2.3.2 Диагностика и мониторинг                                    | 17 |
| 2.4 WEB-интерфейс конфигурации модуля IP-шлюза                    | 20 |
| 2.5 Обновление программного обеспечения модуля IP-шлюза           | 21 |
| 2.5.1 Обновление через программу конфигурации модуля IP-шлюза     | 21 |
| 2.5.2 Обновление через WEB-интерфейс конфигурации модуля IP-шлюза | 21 |

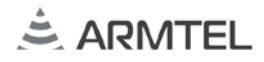

## 1 ОПИСАНИЕ И РАБОТА

#### 1.1 Назначение изделия

Модуль IP-шлюза E1/FTP с программным обеспечением РМЛТ.00023-01 предназначен для обеспечения сохранения аудио информации, принятой от системы промышленной связи и оповещения DCN производства компании «Армтел» по потоку E1 на FTP-сервере.

Модуль IP-шлюза может использоваться в металлургической, химической, нефтеперерабатывающей, газо-нефтедобывающей отраслях промышленности и сходных с ними по условиям применения, а также на транспорте. Модуль IP-шлюза устанавливается в одном из отсеков DCN IP-шлюза, который монтируется в телекоммуникационных стойках, шкафах, расположенных в диспетчерских, офисных, пультовых помещениях и работает при температуре от минус 5 °C до плюс 55 °C, при относительной влажности до 80 %.

Модуль IP-шлюза с программным обеспечением E1/FTP обеспечивает выполнение следующих функций в составе системы связи DCN (при наличии подключения к FTP-серверу):

- функция «Попугай»: запись аудио информации с микрофона абонентского устройства с последующим воспроизведением на другом абонентском устройстве. Используется для разрыва акустической обратной связи;
- функция «Запись в хранилище»: запись аудио информации с микрофона абонентского устройства в файл на FTP-сервере;
- функция «Фрагмент из хранилища»: воспроизведение заранее подготовленного аудиофайла записанного на FTP-сервере аудиофайла на другом абонентском устройстве или группе;
- регистрации переговоров абонентов DCN, с записью и хранением архива переговоров на FTP-сервере.

Все перечисленные функции модуля IP-шлюза E1/FTP можно использовать одновременно, с учетом ограничения на общее число каналов (не более 15).

Конфигурируется модуль IP-шлюза с подключенного к нему компьютера. Для конфигурирования модуля IP-шлюза E1/FTP может использоваться стандартное, в виде WEB-браузера, или специализированное программное обеспечение администрирования, поставляемое в комплекте.

## 1.2 Технические характеристики

Модуль IP-шлюза с E1/FTP обеспечивает передачу одновременно до 15 каналов связи с полосой пропускания 7 кГц между системой DCN и FTP-сервером при условии, что FTP-сервер поддерживает одновременно 15 подключений.

Основные технические и эксплуатационные характеристики модуля IP-шлюза приведены в таблице 1.

| Наименование параметра                                           | Значение                 |
|------------------------------------------------------------------|--------------------------|
| Номинальное напряжение питания постоянного тока, В               | -48                      |
| Допустимый диапазон напряжения питания, В                        | от -36 до -60            |
| Максимальная мощность, потребляемая модулем, не более, Вт        | 4                        |
| Кодеки для передачи аудиоданных                                  | G.711u, G.711a           |
| Протокол связи                                                   | DSS,<br>DSS+«Armtel»     |
| Интерфейс связи                                                  | E1, 100BaseT<br>Ethernet |
| Индикация состояний                                              | светодиодная             |
| Класс электробезопасности по ГОСТ IEC 61140-2012                 | III                      |
| Диапазон допустимых значений температуры окружающего воздуха, °С | от - 5 до + 55           |
| Диапазон допустимых значений атмосферного давления, кПа          | от 84,0 до 106,7         |
| Относительная влажность воздуха при температуре 25 °C, %         | до 80                    |
| Габаритные размеры, не более, мм                                 | 186,0×110,0×16,1         |
| Масса, не более, кг                                              | 0,1                      |

Таблица 1 – Основные технические и эксплуатационные характеристики

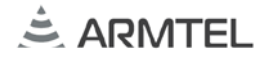

## 1.3 Устройство изделия

#### 1.3.1 Описание конструкции

Модуль IP-шлюза представляет собой печатную плату с установленными на ней электро-радиоэлементами, которая устанавливается по направляющим в корпус IP-шлюза.

Внешний вид IP-шлюза с тремя установленными модулями IP-шлюза приведен на рисунке 1.

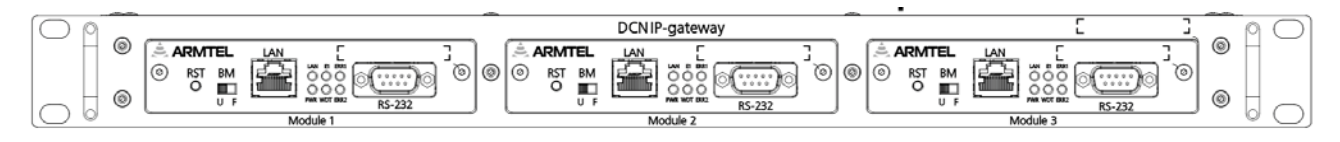

Рисунок 1 – Внешний вид ІР-шлюза

DCN IP-шлюз представляет собой конструктив из корпуса, крышки и лицевых панелей, в котором установлено от одного до трех модулей. DCN IP-шлюз монтируется в 19" шкаф (стойку).

Внешний вид модуля ІР-шлюза с габаритными размерами приведен на рисунке 2.

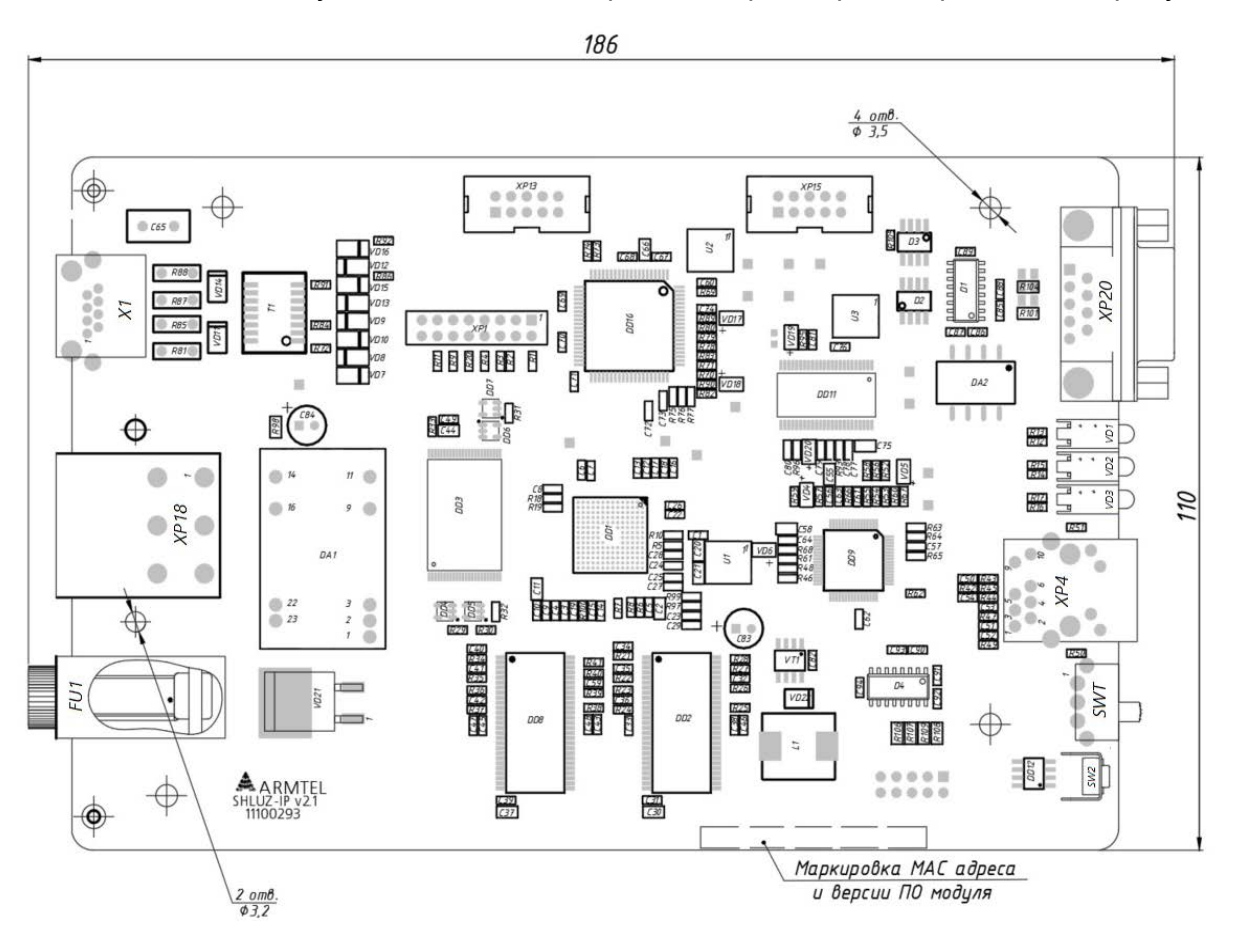

Рисунок 2 – Внешний вид и габаритные размеры модуля ІР-шлюза

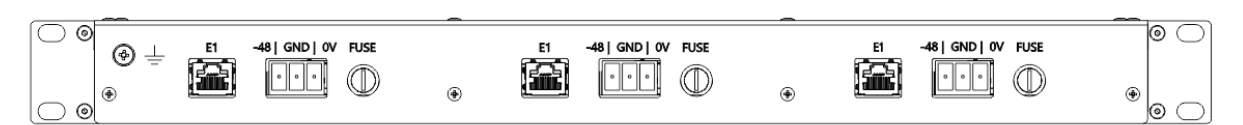

Рисунок 3 – Задняя панель IP-шлюза с установленными модулями DCN IP-шлюза

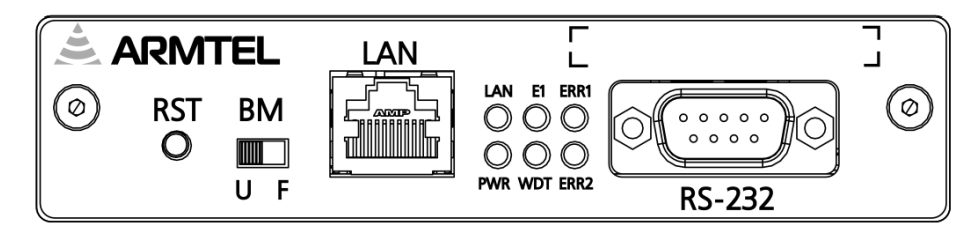

Рисунок 4 – Лицевая панель модуля

На рисунках 2, 3 и 4 приведены:

- X1 «E1»: разъем RJ-45 для подключения коммутатора DCN-2 по линии E1;
- ХР18 «- 48V|GND|0V»: 3-х контактная вилка питания модуля;
- «FU1» «FUSE»: предохранитель питания модуля;
- XP20 «RS-232»: разъем интерфейса RS-232 для начальной загрузки, диагностики и конфигурирования;
- VD1...VD3 (VD4...VD6 не видны сверху) светодиодные индикаторы:
- «LAN» индикатор состояния подключения к IP-сети;
- «PWR» индикатор состояния источника питания модуля (предохранителя);
- «E1» индикатор состояния интерфейса E1;
- «WDT» индикатор состояния модуля (сторожевой таймер);
- «ERR1» индикатор критической ошибки второго уровня;
- «ERR2» индикатор критической ошибки первого уровня
- XP4 «LAN»: разъем RJ-45 для подключения к IP-сети (100Base-T Ethernet);
- SW1 «BM»: переключатель начальной загрузки:
- а) левое положение «U» загрузка по СОМ порту (интерфейс RS-232);

б) правое положение «F» – загрузка из внутренней flash-памяти (штатное положение);

– SW2 – «RST»: кнопка аппаратного сброса.

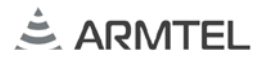

На плату модуля IP-шлюза наклеивается маркировочная этикетка, на которой вместе с наименованием модуля указаны уникальный МАС-адрес модуля, версия прошивки и серийный номер модуля.

#### 1.3.2 Включение и выключение изделия

Включение изделия осуществляется подключением напряжения источника питания на разъем «- 48V/GND/0V» модуля IP-шлюза.

После прохождения инициализации модуль ІР-шлюза выполняет следующие функции:

- обеспечивает связь согласно данным конфигурации;
- осуществляет контроль работоспособности узлов;
- производит вывод контрольной информации на индикаторы.

Выключение изделия осуществляется отключением напряжения источника питания, при этом все индикаторы модуля IP-шлюза гаснут.

Возможные состояния индикаторов модуля IP-шлюза в зависимости от режима работы приведены в руководстве по эксплуатации на IP-шлюз.

## 2 КОНФИГУРАЦИЯ ИЗДЕЛИЯ

## 2.1 Общие сведения

Параметры работы модуля IP-шлюза определены в файле конфигурации, который сохраняется во внутренней энергонезависимой flash-памяти и считывается программным обеспечением модуля в момент включения или перезагрузки.

Конфигурация изделия может быть изменена:

- с помощью программы конфигурации;
- через WEB-интерфейс.

## 2.2 Структура файла конфигурации

Файл конфигурации модуля IP-шлюза имеет текстовой формат. Единицей конфигурационных данных является строка – последовательность символов, ограниченная символами возврата каретки и перевода строки (CRLF).

Каждая строка имеет следующий формат.

Код\_параметра параметр\_1 [параметр\_2] ... [параметр\_N]

Если в поле «Код\_параметра» стоят символы «//», строка считается комментарием.

Пример конфигурационного файла.

// FTP SLUICE NUM 1 MAC 002512AB6200 IP 192.168.1.29 MSK 255.255.255.0 GTW 0.0.0.0 DHCP 0 EXT 1 MON 1 22000 TCP FTPI 192.168.1.55 FTPP 21 FTPD 20 FTPCH 15 USER ROOT PASS telcom FPAR /Hard Disk/KUKU/ FSTOR /Hard Disk/STORAGE/ FREG /Hard Disk/REG/

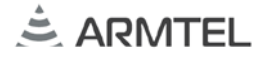

## 2.2.1 МАС-адрес

Код параметра: МАС.

Общее число параметров: 1.

Параметр представлен числом в шестнадцатеричном (HEX) формате без префиксов (0х) и постфиксов (h). Длина не должна превышать 12 символов.

Пример – МАС 002512АВ6901.

ВНИМАНИЕ: УНИКАЛЬНЫЙ МАС-АДРЕС ПРИСВАИВАЕТСЯ ДЛЯ КАЖДОГО МОДУЛЯ DCN IP-ШЛЮЗА В ПРОЦЕССЕ ПРОИЗВОДСТВА. ПРИСВОЕННЫЙ МАС-АДРЕС, ВМЕСТЕ С СЕРИЙНЫМ НОМЕРОМ МОДУЛЯ, УКАЗЫВАЕТСЯ НА МАРКИРОВОЧНОЙ НАКЛЕЙКЕ НА ПЛАТЕ МОДУЛЯ. ЭТОТ АДРЕС ВСЕГДА ДОЛЖЕН ИСПОЛЬЗОВАТЬСЯ В КОНФИГУРАЦИИ ДАННОГО МОДУЛЯ, И ТОЛЬКО ЕГО. ЗАПРЕЩАЕТСЯ ИСПОЛЬЗОВАНИЕ ЭТОГО АДРЕСА НА ДРУГИХ ИЗДЕЛИЯХ, А ТАКЖЕ ИСПОЛЬЗОВАНИЕ ДРУГИХ МАС-АДРЕСОВ С ЭТИМ МОДУЛЕМ!

#### 2.2.2 ІР-адрес

Код параметра: IP.

Общее число параметров: 1.

Параметр представлен в виде четырёх десятичных чисел значением от 0 до 255, разделённых точками. Версии протокола IPv4.

Пример – IP 192.168.15.16.

**Примечание** - В процессе производства каждому изделию присваивается одинаковый IP-адрес по умолчанию: 192.168.100.10, маска подсети: 255.255.255.0. В случае включения DHCP изделие получает IP-адрес автоматически при подключении в общую сеть.

## 2.2.3 Маска подсети

Код параметра: MSK.

Общее число параметров: 1.

Параметр представлен в виде четырёх десятичных чисел значением от 0 до 255, разделённых точками. Версии протокола IPv4.

Пример – MSK 255.255.255.0.

## 2.2.4 Основной шлюз

Код параметра: GTW.

Общее число параметров: 1.

Параметр представлен в виде четырёх десятичных чисел значением от 0 до 254, разделённых точками. Версии протокола IPv4.

Пример – GTW 0.0.0.0.

## 2.2.5 Номер модуля ІР-шлюза

Код параметра: NUM.

Общее число параметров: 1.

Параметр представлен в виде десятичного числа. Служит для идентификации в сети коммутаторов DCN-2, соответствует номеру станции в системе DCN.

Пример – NUM 5.

## 2.2.6 Получение IP-адреса по DHCP

Код параметра: DHCP.

Общее число параметров: 1.

Параметр представлен в виде десятичного числа. Цифра «0» означает невозможность автоматического получения IP адреса. В этом случае используется статический адрес, заданный параметром IP адрес. Цифра отличная от «0» включает автоматическое получение IP адреса по протоколу DHCP.

Пример – DHCP 1.

## 2.2.7 ІР-адрес FTР-сервера

Код параметра: FTPI

Общее число параметров: 1

Параметр представлен в виде четырёх десятичных чисел значением от 0 до 255, разделённых точками. Версии протокола IPv4.

Пример – FTPI 192.168.15.16

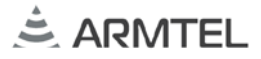

#### 2.2.8 Порт управления FTP-сервера

Код параметра: FTPP.

Общее число параметров: 1.

Параметр представлен в виде десятичного числа. Стандартный номер порта 21.

Пример – FTPP 21.

## 2.2.9 Порт данных FTP-сервера

Код параметра: FTPD.

Общее число параметров: 1.

Параметр представлен в виде десятичного числа. Стандартный номер порта 20.

Пример – FTPD 20.

#### 2.2.10 Имя пользователя при подключении к FTP-серверу

Код параметра: USER.

Общее число параметров: 1

Параметр представлен в виде строки в ASCII коде.

Пример: USER ROOT.

При настройке FTP-сервера необходимо предоставить данному пользователю права на чтение, запись, создание и удаление файлов в папках, используемых для работы шлюза.

#### 2.2.11 Пароль при подключении к FTP-серверу

Код параметра: PASS.

Общее число параметров: 1.

Параметр представлен в виде строки в ASCII коде.

Пример: PASS telcom.

## 2.2.12 Использование WEB-интерфейса

Код параметра: WEB.

Общее число параметров: 1.

Параметр представлен в виде десятичного числа. Цифра, отличная от «0», активизирует данный функционал. Цифра «0» означает невозможность использования.

Пример – WEB 0.

## 2.2.13 Конфигурация и диагностика через ІР-соединение

Код параметра: MON.

Общее число параметров: 3.

Параметр 1 – представлен в виде десятичного числа. Цифра «0» означает невозможность диагностики. Цифра отличная от «0» активизирует данный функционал.

Параметр 2 – представлен в виде десятичного числа, определяет порт подключения.

Параметр 3 – представлен в виде строки, определяющей используемый протокол. Возможно два варианта: UDP и TCP.

Пример – MON 1 22000 TCP.

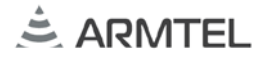

#### 2.2.14 Тип протокола по линии Е1

Код параметра: ЕХТ.

Общее число параметров: 1.

Параметр представлен в виде десятичного числа. Поддерживаются следующие значения:

- «1» – DSS + расширение ARMTEL, 15 каналов с полосой 7 кГц;

Пример – ЕХТ 1.

Поток со стороны коммутатора должен иметь следующие настройки:

| I | 🗹 Мастер             |          |
|---|----------------------|----------|
|   | □ CRC4               |          |
| I | EDSS                 | Протокол |
| I | Расширенный протокол |          |
| I | 🔲 3,5 kHz            |          |
| I | Код                  |          |
| I | O NRZ                |          |
| I | ОСМІ                 |          |
| I | O AMI                |          |
| I | ● HDB3               |          |
| I | 0                    | Пучки    |
|   | USER                 |          |
|   | 🗌 Диагностика        |          |

#### 2.2.15 Папка для функции «Попугай»

Код параметра: FPAR.

Общее число параметров: 1.

Параметр представлен в виде строки в ASCII коде. Должна быть указана существующая папка на FTP-сервере, которая будет использоваться при работе функции «Попугай» в системах DCN. Данная папка должна быть предварительно создана на FTP-сервере.

Пример – FRAP/Disk/Parrot/.

#### 2.2.16 Папка для функции «Фрагмент»

Код параметра: FSTOR.

Общее число параметров: 1.

Параметр представлен в виде строки в ASCII коде. Должна быть указана существующая папка на FTP-сервере, которая будет использоваться при работе функций «Запись в хранилище» и «Фрагмент из хранилища». При вызове данных

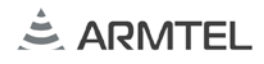

функций, эта папка будет использоваться для записи или чтения файла фрагмента, имя которого указывается в параметрах функции.

Данная папка должна быть предварительно создана на FTP-сервере.

Пример – FSTOR/Disk/Clip/.

#### 2.2.17 Папка для регистрации переговоров

Код параметра: FREG.

Общее число параметров: 1.

Параметр представлен в виде строки в ASCII коде. Должна быть указана существующая папка на FTP-сервере, которая будет использоваться для хранения архива регистратора переговоров. Данная папка должна быть предварительно создана на FTP-сервере.

Пример – FREG/Disk/Reg/.

При использовании функции регистрации переговоров, отдельные соединения сохраняются в указанной папке на FTP-сервере в виде звуковых файлов с расширением «.pcm". Имя файла содержит основные данные о времени и участниках соединения, представленные в следующем формате:

'абонентский номер взывающего'\_'абонентский номер вызываемого'\_'физический канал вызываемого'\_'день'd'месяц'm'год'у\_'часы'h'минуты'm'секунды's'.pcm"

Например, файл с именем «100\_200\_10\_20d3m2016y\_12h42m16s.pcm» содержит запись соединения абонента 100 (номер канала 10) с абонентом 200, которое состоялось в 12:42:16 20\3\2016 (указывается время и дата начала соединения).

#### 2.2.18 Число каналов

Код параметра: FTPCH.

Общее число параметров: 1.

Параметр представлен в виде десятичного числа от 1 до 15 каналов. Число каналов не должно превышать максимально допустимого числа одновременных подключений используемого сервера FTP. При использовании встроенного FTP-сервера центральных коммутаторов DCN, допускается максимальное значение 15 каналов.

Пример: – FTPCH 15.

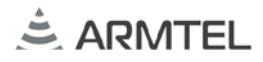

#### 2.3 Программа конфигурации модуля ІР-шлюза

#### 2.3.1 Общие положения

Программа конфигурации модуля IP-шлюза CfgSluiceIP.exe, это Win32 приложение, предназначенное для конфигурации и диагностики FTP-шлюза. С помощью программы можно выполнять следующие действия:

- получение файла конфигурации модуля IP-шлюза и сохранение его на диске;
- редактирование параметров в файле конфигурации;
- выбор и запись во flash-память модуля IP-шлюза сохраненного файла конфигурации;
- выбор и запись во flash-память фрагмента звукового сообщения для режима «удержания» вызова;
- обновление программного обеспечения модуля IP-шлюза;
- ввод команд диагностики;
- вывод в окно диагностической информации о работе модуля IP-шлюза.

Программа поддерживает подключение к модулю IP-шлюза по RS-232 или по IPсети, используя протокол TCP в зависимости от конфигурации FTP-шлюза.

Общий вид интерфейса приведен на рисунке 5.

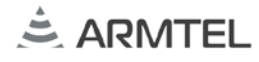

#### МОДУЛЬ DCN IP-ШЛЮЗА Руководство по эксплуатации. Часть 3. Модуль E1/FTP. Руководство администратора

| Фейл         Помоць           Опреть         Сохранить         Заликсать программу         Заликсать конфигурацию         Читать конфигурацию         Укланования           Hello         Intracts         Intracts         Intra | 9                                     |           | }                  | Сонфигуратор IP шлюз <armtel> Версия 1.0.0.0-2</armtel>                                                                                                    |                     | ×   |
|----------------------------------------------------------------------------------------------------|---------------------------------------|-----------|--------------------|----------------------------------------------------------------------------------------------------|---------------------|-----|
| Открыть Сохранить         Заликать программу         Заликать конфигурацию         Установить соединние           Hello         WitestSbliceFTP/SbluceFTP/SbluceFTP            TRACE         // FTP SLUCE         NUMA           11.131         MC 002512AB6200            192.168.129         MSK 255.255.0         GTW 00.00           GTW 00.00         GTW 00.00         OD HcP0           EXT 1         WEB 1         MON 122000 TCP           MON 122000 TCP         FTPP 21         FTPD 20           FTPO 20         USER ROOT         PASS leicom           FTPO 11         FTPO 20         USER ROOT           PASS leicom         FTPO 41         FSTOR /Hard Disk/KUKU/           FSTOR /Hard Disk/REG/         FREG /Hard Disk/REG/                                                                                                    | Файл                                  | Помощь    |                    |                                                                                                    |                     |     |
| Hello     WiTest(SluiceFTP(SluiceFTP) shf     ×       TRACE     // FTP SLUCE     ×       11.31     NUM2     MAC 002512AB6200     P192188.129       192168.129     MSK 255.255.05     GTW.0.0.0     GTW.0.0.0       DHCP0     EXT 1     WEB1     MON 122000 TCP       FTP192186.155     FTPP 21     FTP192166.155       FTP192160.155     FTPP 20     USER ROOT       PASS Helcom     FTPCH 15     FPAR/Hard Disk/RUKU/       FSTOR /Hard Disk/REG/     FREG /Hard Disk/REG/                                                                                                    | Открыть<br>🚰                          | Сохранить | Записать программу | Записать фрагмент Записать конфигурацию Читать конфигурацию Устано                                                                                                    | зить соединние<br>- | Ŧ   |
|                                                                                                    | Hello<br>TRACE<br>1.1.31<br>192.168.1 | .29       |                    | W\Test\SluiceFTP\SluiceFTP.shf         // FTP SLUICE         NUM 2         MAC 002512AB6200         IP 192.168.1.29         MSK 255.255.255.0         GTW 0.0.0         DHCP 0         EXT 1         WEB 1         MON 122000 TCP         FTPI 192.168.1.55         FTPP 21         FTPD 20         USER ROOT         PASS telcom         FTPCH 15         FPAR /Hard Disk/KUKU/         FSTOR /Hard Disk/REG/ |                     | × < |

Рисунок 5 – Программа конфигуратора ІР-шлюза

## 2.3.2 Диагностика и мониторинг

Система диагностики модуля IP-шлюза имеет диалоговый интерфейс, при помощи которого можно регулировать уровень диагностической информации, выводимой в окно диагностики программы. Также с помощью команд можно получать статические параметры модуля IP-шлюза и динамически изменять некоторые параметры в текущей сессии.

Командой является строка – последовательность символов, ограниченная символом перевода строки (LF). Строка команды имеет следующий формат.

Команда параметр\_1 [параметр\_2] ... [параметр\_N]<LF>

2.3.2.1 Разрешение вывода диагностической информации.

Команда: DBG.

Общее количество параметров: 2.

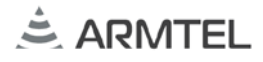

Параметр\_1 – протокол, по которому требуется разрешить вывод диагностической информации.

Поддерживаются следующие значения:

– DSS – вывод сообщений протокола DSS;

– SIP – вывод сообщений протокола SIP.

Параметр\_2 – номер канала, по которому требуется разрешить вывод диагностической информации. Модуль IP-шлюза имеет 15 каналов. Если указать в качестве параметра номер больше 15, то вывод диагностики включается во всех каналах указанного протокола.

**Примечание** - DBG DSS 33. Если в качестве номера канала для протокола DSS указать «магическое» число 33, то будет включен вывод диагностики, связанный с индикацией состояния абонентов коммутаторов DCN-2.

Пример команды:

DBG DS 5 – включает диагностику по протоколу DSS в 5 канале.

D:< 8 2 CD D9 5 4 3 80 90 A3 18 3 A9 83 81 70 4 80 31 30 35 6C 4 80 37 30 34

Сообщение протокола DSS выводится символьной строкой в следующем формате, где первый символ тип протокола, второй символ указывает направление передачи («<» – из шлюза, «>» – в шлюз), далее пакет DSS в шестнадцатеричном (HEX) формате.

2.3.2.2 Запрещение вывода диагностической информации.

Команда: BLK.

Общее количество параметров: 2.

Параметр\_1 – протокол, по которому требуется запретить вывод диагностической информации.

Поддерживаются следующие значения:

- DSS вывод сообщений протокола DSS;
- SIP вывод сообщений протокола SIP.

Параметр\_2 – номер канала, по которому требуется запретить вывод диагностической информации. Если указать в качестве параметра номер больше 30, то вывод диагностики выключается во всех каналах указанного протокола.

## 

Примеры команд:

BLK DS 33 – выключает диагностику индикации абонентов сети DCN-2.

BLK SI 77 – выключает диагностику SIP-протокола во всех каналах.

2.3.2.3 Показать значение параметра конфигурации модуля IP-шлюза.

Команда: SHOW.

Общее количество параметров: 1.

Параметр\_1 – имя параметра конфигурации модуля IP-шлюза, значение которого требуется показать.

Поддерживаются следующие значения:

- IP IP-адрес модуля IP-шлюза;
- MSK маска подсети модуля IP-шлюза;
- GTW основной шлюз модуля IP-шлюза;
- МАС МАС-адрес модуля IP-шлюза;
- VER версия программного обеспечения модуля IP-шлюза;
- FTPI IP адрес FTP сервера;
- FTPP порт управления, используемый FTP сервером;
- FTPD порт данных используемый FTP сервером;
- FTPCP максимальное число каналов;
- DHCP возможность автоматического получения IP адреса;
- USER имя пользователя для подключения к FTP серверу;
- PASS пароль для подключения к FTP серверу;
- FPAR папка на FTP сервере для функций «попугай»;
- FSTOR папка на FTP сервере для функций «фрагмент»;
- FREG папка на FTP сервере для регистрации переговоров;
- WEB возможность использования WEB интерфейса для конфигурации IP-шлюза;
- MON возможность диагностики через IP-соединение.

Пример команды:

SHOW IP – показать IP-адрес модуля IP-шлюза.

192.168.5.2

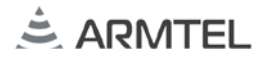

## 2.4 WEB-интерфейс конфигурации модуля IP-шлюза

Для конфигурации модуль IP-шлюза имеет встроенный Web сервер. Доступ к Web-интерфейсу осуществляется из окна интернет-браузера (IE 6+, Chrome, Firefox и т.д.) по IP-адресу модуля IP-шлюза. Общий вид интерфейса приведен на рисунке 6:

| ARMTEL FTP/E                   | 1 IP Gateway        |     | ЗАГРУЗИТЬ | Сохранить в файл<br>Загрузить из файла |
|--------------------------------|---------------------|-----|-----------|----------------------------------------|
| Сетевая конфигурация           |                     |     |           |                                        |
| Сетевой номер: 2               |                     |     |           |                                        |
| MAC: 002512AB6200              |                     |     | 2         |                                        |
| IP адрес: 192.168.1.29         |                     | (1) |           | 3                                      |
| Маска подсети: 255.255.255.0   |                     |     |           |                                        |
| Основной шлюз; 0.0.0.0         |                     |     |           |                                        |
| Получать динамически по DHCF   |                     |     |           |                                        |
| FTP конфигурация               |                     |     |           |                                        |
| Тип протокола Е1:              | EDSS 7kHz [15]      |     |           |                                        |
| IP адрес FTP сервера:          | 192.168.1.55        |     |           |                                        |
| Порт управления FTP сервера:   | 21                  |     |           |                                        |
| Порт данных FTP сервера:       | 20                  |     |           |                                        |
| Имя пользователя:              | ROOT                |     |           |                                        |
| Пароль:                        | telcom              |     |           |                                        |
| Число каналов:                 | 15                  |     |           |                                        |
| Папка для функций <попугай>:   | /Hard Disk/KUKU/    |     |           |                                        |
| Папка для фрагментов:          | /Hard Disk/STORAGE/ |     |           |                                        |
| Папка регистратора переговоров | /Hard Disk/REG/     |     |           |                                        |
| Настройка, диагностика         |                     |     |           |                                        |
| WEB интерфейс                  |                     |     |           |                                        |
| Служебный интерфейс            |                     |     |           |                                        |
| Порт: 22000                    | 5                   |     |           | 6                                      |
| Протокол: ТСР 🔻                |                     |     |           |                                        |
|                                |                     |     |           |                                        |
| версия: 1.1.4 Обновить ПО      | Рестарт             |     |           | RU   EN                                |

Рисунок 6 – WEB-интерфейс конфигурации FTP-шлюза

С помощью WEB-интерфейса можно выполнять следующие действия:

1 – редактирование и обновление параметров конфигурации модуля ІР-шлюза;

2 – получение с модуля ІР-шлюза файла конфигурации и сохранение его на диске;

3 – выбор и загрузка в модуль IP-шлюза сохраненного на диске файла конфигурации;

4 – обновление программного обеспечения модуля ІР-шлюза;

- 5 рестарт модуля ІР-шлюза;
- 6 смену языка интерфейса.

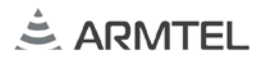

#### 2.5 Обновление программного обеспечения модуля ІР-шлюза

Текущую версию программного обеспечения модуля IP-шлюза можно узнать в программе конфигурации модуля IP-шлюза с помощью команды SHOW VER (2.3.2.3) или через WEB-интерфейс конфигурации модуля IP-шлюза в левом нижнем углу (рисунок 7).

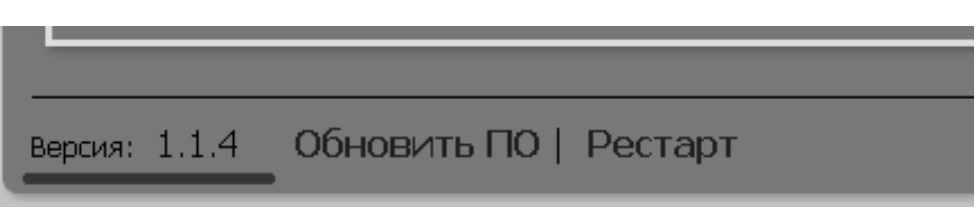

Рисунок 7 – Версия программного обеспечения модуля ІР-шлюза

ВНИМАНИЕ: ЗАГРУЖАЕМЫЙ ФАЙЛ ДОЛЖЕН СОДЕРЖАТЬ ВЕРСИЮ ПРОГРАММНОГО ОБЕСПЕЧЕНИЯ (ПО) ДЛЯ ИЗДЕЛИЯ «МОДУЛЬ DCN IP-ШЛЮЗА Е1/FTP». ПРИ НЕСОБЛЮДЕНИИ ЭТОГО ТРЕБОВАНИЯ РАБОТОСПОСОБНОСТЬ ИЗДЕЛИЯ БУДЕТ НАРУШЕНА!

#### 2.5.1 Обновление через программу конфигурации модуля ІР-шлюза

Данная информация будет добавлена позднее.

#### 2.5.2 Обновление через WEB-интерфейс конфигурации модуля IP-шлюза

Для обновления программного обеспечения через WEB-интерфейс (см. рисунок 8) необходимо:

- 1 выбрать ссылку «Обновить ПО» в левом нижнем углу страницы;
- 2 в диалоговом окне «Обновить ПО» нажать кнопку «Выберите файл» и выбрать файл с версией программного обеспечения, которую требуется загрузить в модуль IP-шлюза;
- 3 нажать кнопку «ОК», выбранная версия будет записана во flash-память модуля IP-шлюза;
- 4 перезапустить программное обеспечение, выбрав ссылку «Рестарт».

#### МОДУЛЬ DCN IP-ШЛЮЗА Руководство по эксплуатации. Часть 3. Модуль E1/FTP. Руководство администратора

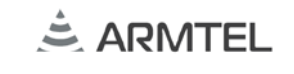

| ARMTEL <b>FTP/</b>                                                                               | E1 IP Gateway                                                                   | ЗАГРУЗИТЬ | Сохранить в файл<br>Загрузить из файла |
|--------------------------------------------------------------------------------------------------|---------------------------------------------------------------------------------|-----------|----------------------------------------|
| ВНИМАНИЕ! Конфигурация измен                                                                     | ена, требуется выполнить рестарт!                                               |           |                                        |
| Сетевая конфигурация                                                                             |                                                                                 |           |                                        |
| Сетевой номер: 2                                                                                 |                                                                                 |           |                                        |
| MAC: 002512AB620                                                                                 | 0                                                                               |           |                                        |
| IP адрес: 192.168.1.29                                                                           | Обновить ПО                                                                     |           |                                        |
| Маска подсети: 255.255.255.0                                                                     | )<br>Загрузка в шлюз программного обеспечения (ПО) из                           |           |                                        |
| Основной шлюз; 0.0.0.0                                                                           | указанного файла.                                                               |           |                                        |
| 📃 Получать динамически по DH                                                                     | се Внимание!<br>Файд должен содержать версию ПО для                             |           |                                        |
| FTP конфигурация                                                                                 | 'ARMTEL ШЛЮЗ IP'. При несоблюдении этого требования работоспособность устражите |           |                                        |
| Тип протокола Е1:                                                                                | EDSS 7kH                                                                        |           |                                        |
| IP адрес FTP сервера:                                                                            | 192.168.1.4 Bulienvre daŭn, SluiceETP Idr                                       |           |                                        |
| Порт управления FTP сервера:                                                                     | 21                                                                              | -         |                                        |
| Порт данных FTP сервера:                                                                         | ОК Отмена                                                                       |           |                                        |
| Имя пользователя:                                                                                | ROOT                                                                            | _         |                                        |
| Пароль:                                                                                          | telcom                                                                          |           |                                        |
| Число каналов:                                                                                   | 15 3                                                                            |           |                                        |
| Папка для функций <попугай>:                                                                     | /Hard Disk/KUKU/                                                                |           |                                        |
| Папка для фрагментов:                                                                            | /Hard Disk/STORAGE/                                                             |           |                                        |
| Папка регистратора переговоров                                                                   | /Hard Disk/REG/                                                                 |           |                                        |
| Настройка, диагностика<br>WEB интерфейс<br>Cnyxe6ный интерфейс<br>Порт: 22000<br>Протокол: ТСР • | 1 4                                                                             |           |                                        |
| Версия: 1.1.4 Обновить ПС                                                                        | )   Рестарт                                                                     |           | RU   EN                                |

Рисунок 8 – Обновление ПО через WEB-интерфейс

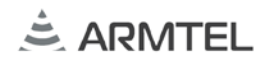

#### МОДУЛЬ DCN IP-ШЛЮЗА Руководство по эксплуатации. Часть 3. Модуль E1/FTP. Руководство администратора

| Сетевая конфигурац                                            | แหล                  | План нумерации SIP                                                                  | План индикации DCN-2 |    |
|---------------------------------------------------------------|----------------------|-------------------------------------------------------------------------------------|----------------------|----|
| Сетевой номер:                                                | 3                    | Добавить   Удапить 🔹 🐥                                                              |                      |    |
| MAC:                                                          | 002512AB6901         | 300 192.168.1.63 [SIP]                                                              | 101 /1               |    |
| IP адрес:                                                     | 192.168.1.2          | 301 192.168.1.202 [SIP]                                                             | 102 /1               |    |
| Маска подсети:                                                | 255.255.255.0        | Загоузка в шлюз программного обеспечения (ПО) из                                    | 104 /1               |    |
| Основной шлюз:                                                | 0.0.0.0              | указанного файла.                                                                   |                      |    |
| Получать дина                                                 | мически по DHCP      | Внимание!<br>Файл должен содержать версию ПО для                                    |                      |    |
| SIP конфигурация                                              |                      | 'ARMTEL ШЛЮЗ IP'. При несоблюдении этого<br>требования работоспособность устройства |                      |    |
| Тип протокола Е1:                                             | EDSS 7kHz [15]       | 🗸 бүдет нарушена!                                                                   |                      |    |
| Кодеки:                                                       | ULAW 💙 (1)           | Выберите файл SluicelP.ldr                                                          |                      |    |
|                                                               | ALAW 🗡 (2)           | 1                                                                                   | -                    |    |
| Jitter (MCek):                                                | 200                  | ОК Отмена                                                                           |                      |    |
| <ul> <li>Комфортный ш</li> <li>Настройка, диагност</li> </ul> | аум <b>С</b><br>1443 | 3                                                                                   |                      |    |
| WEB интерфей                                                  | c                    |                                                                                     |                      |    |
| Служебный инп<br>Посто<br>Спужебный инп                       | терфейс              |                                                                                     |                      |    |
| порт:                                                         | 2000                 |                                                                                     |                      |    |
| Протокол:                                                     | ODP M                |                                                                                     |                      |    |
|                                                               |                      |                                                                                     |                      |    |
|                                                               |                      |                                                                                     |                      |    |
|                                                               |                      |                                                                                     |                      |    |
|                                                               |                      |                                                                                     |                      |    |
|                                                               | anum DO I downoon to | сообщения   Рестарт                                                                 |                      | RU |

Рисунок 10 – Обновление ПО через WEB-интерфейс

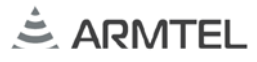

## ДЛЯ ЗАМЕТОК

ООО «АРМТЕЛ» Телефон/факс: +7 (812) 703-41-11 www.armtel.com | info@armtel.com Юридический и фактический адрес: Россия, 192012, Санкт-Петербург, Запорожская ул., д.12, строение 1, офис 1/2

> ТЕХНИЧЕСКАЯ ПОДДЕРЖКА 8-800-500-90-17 (для звонков из России) +7-812-633-04-02 (для международных звонков) support@armtel.com

ДОПОЛНИТЕЛЬНАЯ ИНФОРМАЦИЯ ПО ПРОДУКТУ РАЗМЕЩЕНА НА ОФИЦИАЛЬНОМ САЙТЕ

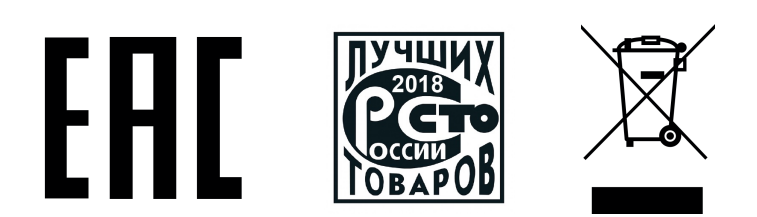